## Pela INTRANET acesse o menu "Unifesp"

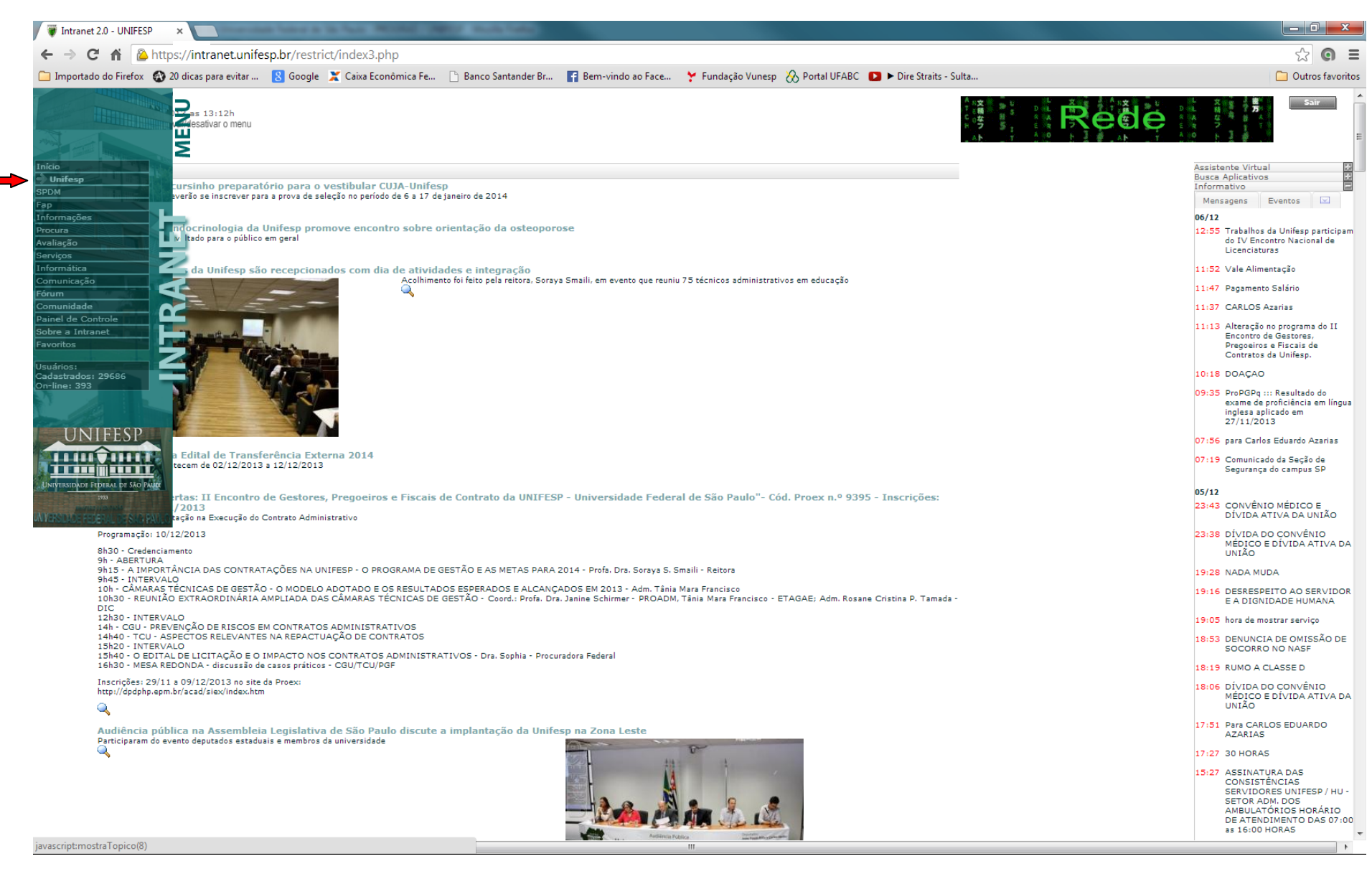

Na área da "Pró-Reitoria de Graduação" acessar a opção "Atualização Dados Cadastrais – Aluno Graduação"

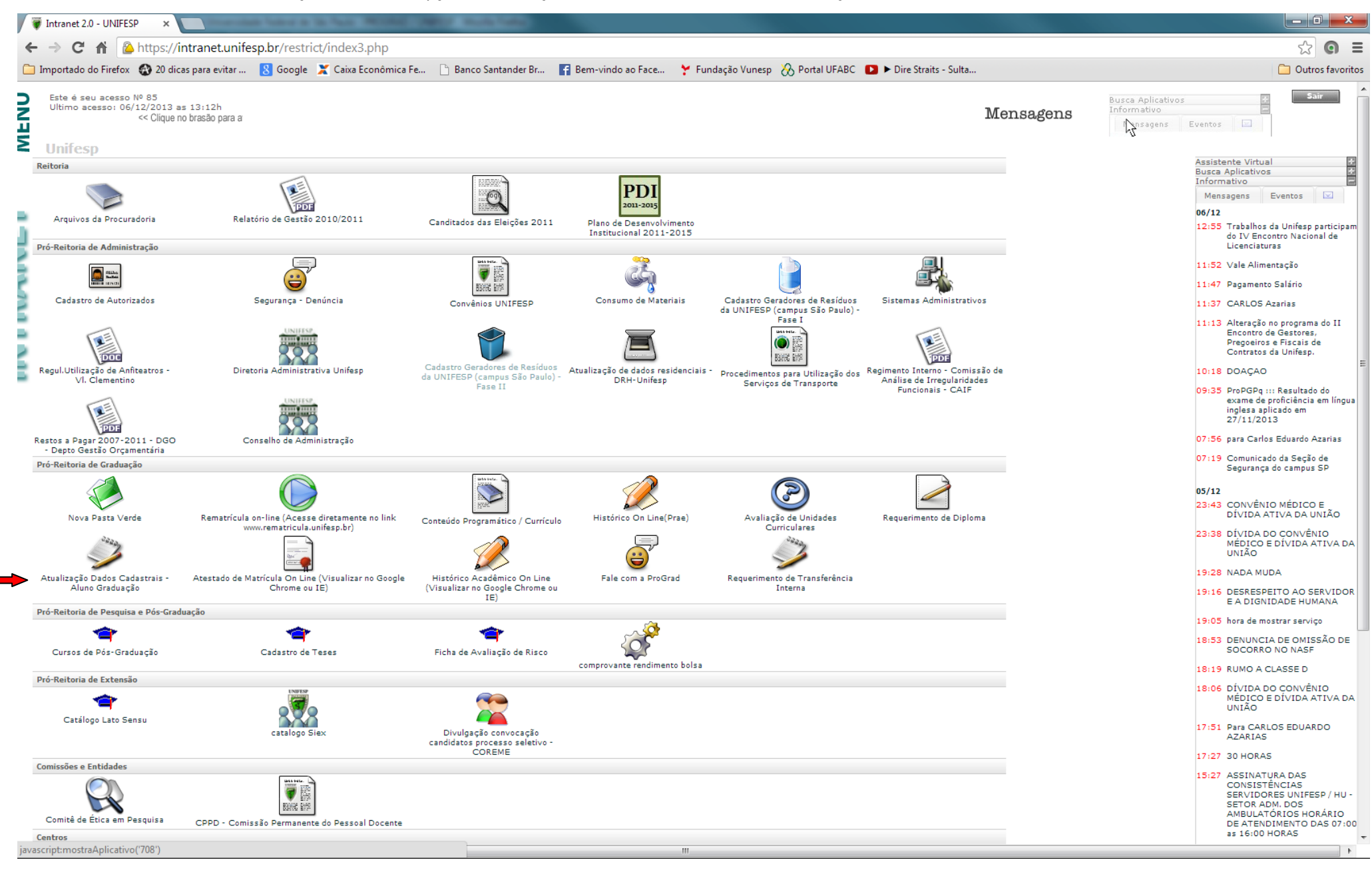

Na opção "Atualização Dados Cadastrais – Aluno Graduação" clicar em Etnia: Não Informado...

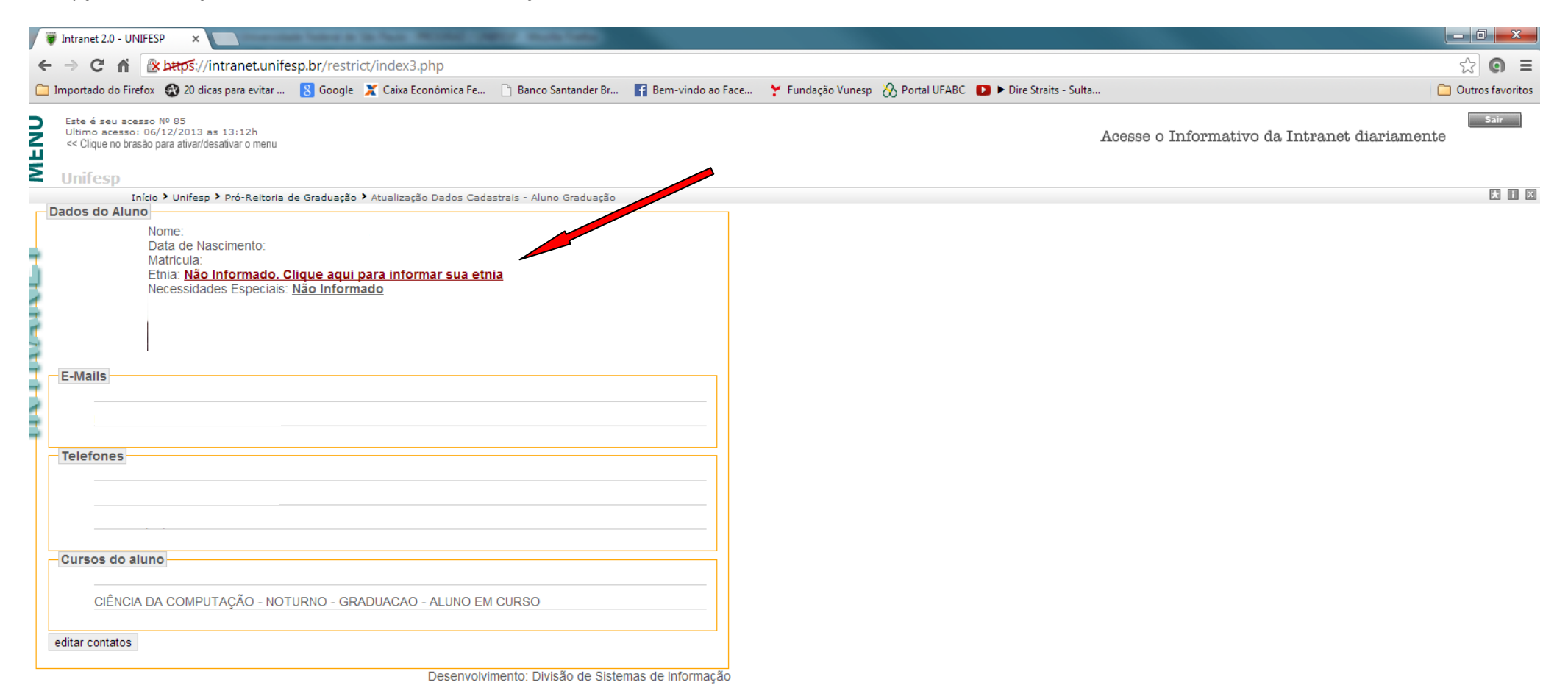

## Escolha sua opção

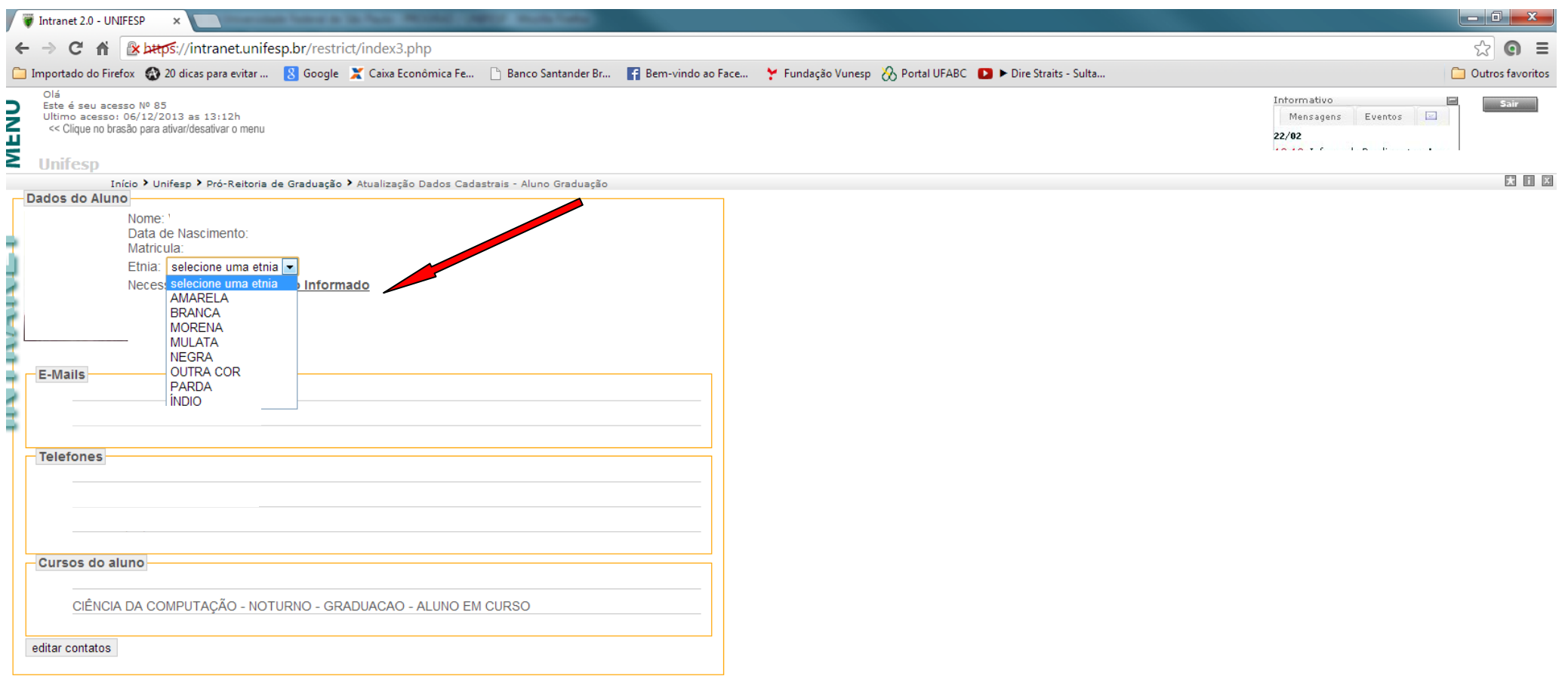

Desenvolvimento: Divisão de Sistemas de Informação

Fazer o mesmo na opção: Necessidades Especiais

| 🖗 Intranet 2.0 - UNIFESP 🗙 🔲 Conservation of the conservation of the conservation o |                    |
|----------------------------------------------------------------------------------------------------|--------------------|
| ← → C ↑  Exps://intranet.unifesp.br/restrict/index3.php                                                                                                    | ☆ 🛛 =              |
| 🗀 Importado do Firefox 🚳 20 dicas para evitar 🤱 Google 🗶 Caixa Econômica Fe 🗅 Banco Santander Br 📑 Bem-vindo ao Face 🍸 Fundação Vunesp 🛞 Portal UFABC <b>D</b> > Dire Straits - Sulta                                                                                                    | 🗀 Outros favoritos |
| Este é seu acesso Nº 85<br>Ultimo acesso: 06/12/2013 as 13:12h<br><clique ativar="" brasão="" desativar="" menu<br="" no="" o="" para="">09:15 Voluntários</clique>                                                                                                    | Sair               |
| Início > Unifesp > Pró-Reitoria de Graduação > Atualização Dados Cadastrais - Aluno Graduação                                                                                                    | XIX                |
| Dados do Aluno       Nome:<br>Data de Nascimento:<br>Matricula:         Etita:       Selecione uma encessidades         Recessidades Especiais:       Selecione uma necessidades         Autras HealDiandes       Autras HealDiandes         Autras HealDiandes       Autras HealDiandes         Batix Visão       Cecueira         Conductas timicas materias diades       Cecueira         Batix Visão       Cecueira         Conductas timicas materias diades       Suboto         Autras HealDiandes       Autras HealDiandes         Batix Visão       Cecueira         Conductas timicas       Fisica         Metral       OUTRAS trincas         Mutripela       OUTRAS trincas         SURDEZ       SURDEZ         SURDEZ       SURDEZ         Cursos do aluno       Ciência Da ComPUTAÇão - NOTURNO - GRADUACAO - ALUNO EM CURSO                                                                                                    |                    |
| editar contatos                                                                                                    |                    |
| Desenvolvimento: Divisão de Sistemas de Informação                                                                                                    |                    |

Aproveite para atualizar seus contatos clicando na opção "editar contatos"

| 🐺 Intranet 2.0 - UNIFESP 🗙                                                                                                    |                    |
|----------------------------------------------------------------------------------------------------|--------------------|
| ← → C f k ktps://intranet.unifesp.br/restrict/index3.php                                                                                                    | ☆ 🛛 =              |
| 🗀 Importado do Firefox 🚯 20 dicas para evitar 🙁 Google 🗶 Caixa Econômica Fe 🕒 Banco Santander Br 📑 Bem-vindo ao Face 🦩 Fundação Vunesp 🛞 Portal UFABC 🗈 > Dire Straits - Sulta | 🗀 Outros favoritos |
| Olá<br>Este é seu acesso Nº 85<br>Ultimo acesso: 06/12/2013 as 13:12h<br><< Clique no brasão para ativar/desativar o menu                                                      | Sair               |
| Início > Unifesp > Pró-Reitoria de Graduação > Atualização Dados Cadastrais - Aluno Graduação                                                                                  | XIX                |
| Dados do Aluno Nome: Data de Nascimento: Matricula: Etnia: <u>Não Informado. Clique aqui para informar sua etnia</u> Necessidades Especiais: <u>Não Informado</u>              |                    |
| Cursos do aluno         Clência DA COMPUTAC <sup>2</sup> NOTURNO - GRADUACAO - ALUNO EM CURSO         editar contatos                                                          |                    |

| 🐺 Intranet 2.0 - UNIFESP 🗙                                                                                                    |                            |
|----------------------------------------------------------------------------------------------------|----------------------------|
| ← → C A                                                                                                    | ☆ 🖸 =                      |
| 🗀 Importado do Firefox 🚳 20 dicas para evitar 🔱 Google 🗶 Caixa Econômica Fe 🕒 Banco Santander Br F Bem-vindo ao Face 🦩 Fundação Vunesp 放 Portal UFABC 🚺 > Dire Straits - Sulta | 🗀 Outros favoritos         |
| Olá<br>Este é seu acesso Nº 85<br>Ultimo acesso : 06/12/2013 as 13:12h<br><< Clique no brasão para ativar/desativar o menu                                                     | を<br>そ<br>学<br>で<br>で<br>で |
| Início > Unifesp > Pró-Reitoria de Graduação > Atualização Dados Cadastrais - Aluno Graduação                                                                                  | * • ×                      |
| Incluir novo e-mail         E-mails       Excluir         @hotmail.com                                                                                                    |                            |

Intranet / UNIFESP - Copyright © - 2007

javascript:abre('3&matricula=69472','conteudo\_altera');